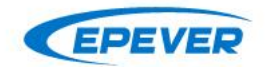

# **APP Instructions**

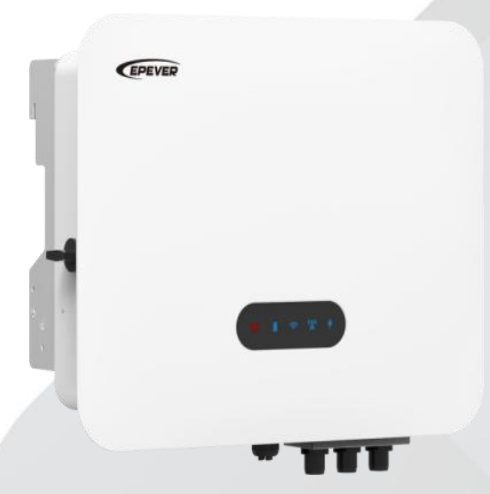

# **ELS SERIES**

# **Residential Hybrid Inverter**

ELS3K, ELS3K6, ELS4K, ELS4K6, ELS5K, ELS6K

# Table of Contents

| 1 Download APP            | 1  |
|---------------------------|----|
| 2 Registration and Login  | 2  |
| 3 Add Devices             | 3  |
| 4 Local Monitoring        | 7  |
| 5 Device Situation        |    |
| 6 Real-time Data          |    |
| 7 Data Statistics         |    |
| 8 Historical Data         |    |
| 9 Device Alarm            | 14 |
| 10 Parameter Setting      |    |
| 10.1 System Parameter     |    |
| 10.1.1 System time        |    |
| 10.1.2 PV Input Mode      |    |
| 10.1.3 EPS Control        |    |
| 10.1.4 Operation Mode     |    |
| 10.1.5 Safety Code        |    |
| 10.1.6 CT AutoCalibration |    |
| 10.1.7 Remote Switching   |    |
| 10.1.8 CT variable ratio  |    |

| 10.2 Batched setting         | 19 |
|------------------------------|----|
| 10.2.1 Time of Use Mode      |    |
| 10.2.2 Economic Mode         | 20 |
| 10.2.3 Peak Shaving Mode     | 20 |
| 10.2.4 Feed-in Power Control | 20 |
| 10.2.5 On-grid 1.1 × Enable  | 21 |
| 10.2.6 Battery Configuration |    |
| 10.2.7 Activating Battery    | 23 |
| 10.2.8 Parallel Control      | 23 |
| 10.2.9 Buzzer                |    |
| 10.2.10 PCC Electric Meter   | 24 |
| 10.3 Factory Data Reset      | 24 |
| 11 Project Device and Alarm  | 25 |

# 1 Download APP

Add the WiFi adapter and the connected device to the cloud server by website (<u>https://www.valueclouds.com</u>) or APP. Then you will be able to monitor the device and set parameters by PC or APP.

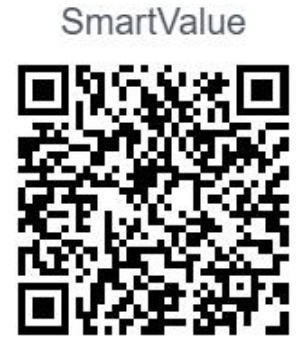

# 2 Registration and Login

| 19:50       | 6           | \$\$%al ₽\$5% |
|-------------|-------------|---------------|
|             | V2.17.1.    | English 👻     |
| 173         | 53174802    | -             |
| <b>@</b>    |             | $\checkmark$  |
| Forgot Acco | unt         | Forgot PWD    |
|             | Sign in     |               |
| DE          | мо          | Sign up       |
|             | ≁ Toolb     | ox            |
|             | Other login | way           |
| C           |             |               |
|             | 0           |               |

1. Sign up

| 19:50  | 6           | ≈ %al æ 5% |
|--------|-------------|------------|
|        | V2.1        | English •  |
| ۲      | 17753174802 | -          |
| 6      |             | 4          |
| Forgot | Account     | Forgot PWD |
|        | Sig         | n in       |
|        | DEMO        | Sign up    |
|        |             |            |
|        | ≁ To        | olbox      |
|        | Other k     | ogin way   |
|        | 0           | C          |
|        |             |            |
|        |             |            |

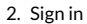

Download the APP and open it, click the "Sign up" icon. Input the telephone number/user name/email, verification code, and password, and then select the user type from the drop-down box. Tick to agree with the privacy agreement and click the "Sign Up." After registering, return to the APP. Input the telephone number/user name/email, and click the "Sign in" button to enter the APP.

# 3 Add Devices

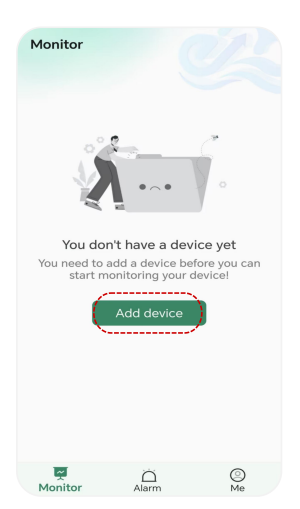

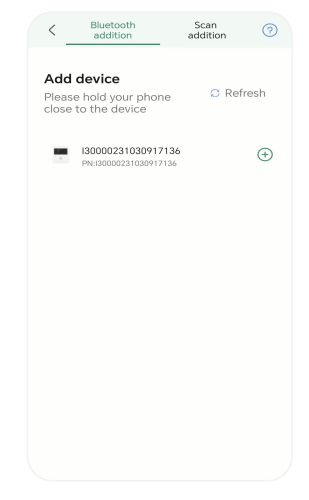

 After signing in, enter the "Monitor" page, and click "Add device" to enter "Bluetooth addition" and "Scan addition"

pages.

 Select "Bluetooth addition", turn on the Bluetooth permission of your mobile phone, and get close to the device so that it can search for the corresponding device. Then click the "+" icon to add it. Otherwise, click

"Refresh".

| < Bluetooth Scan<br>addition addition                                | 0 |
|----------------------------------------------------------------------|---|
|                                                                      | × |
| Please check the<br>communication address of<br>the connected device | 0 |
| Connection1                                                          |   |
| Device name                                                          |   |
| My Device-01                                                         |   |
| Address                                                              |   |
| 1                                                                    |   |
|                                                                      |   |
|                                                                      |   |
|                                                                      |   |
|                                                                      |   |
|                                                                      |   |
|                                                                      |   |
|                                                                      |   |
| Confirm                                                              |   |

| ( Hethonking compar                                                                                                    | ution                                                       |
|----------------------------------------------------------------------------------------------------|-------------------------------------------------------------|
| Wi-Fi (5G not supported)                                                                                                    |                                                             |
| Please select or enter Wi-Fi name                                                                                                    | (:                                                          |
| Password                                                                                                    |                                                             |
| Please enter Wi-Fi password                                                                                                    | Ŷ                                                           |
| Remember the current networking configuration                                                                                                    |                                                             |
| Tips:                                                                                                    |                                                             |
| <ol> <li>Ensure that the network signal is goo<br/>network is unblocked;</li> </ol>                                                                                                    | d and the                                                   |
| <ol> <li>Routers in the SG band are not curre<br/>Please use routers in the 2.4G band;</li> <li>Ensure that the password of the rout</li> </ol>                                                                                             | ntly supported<br>er is correct.                            |
| <ol> <li>Routers in the SG band are not curre<br/>Please use router in the 2.4G band;</li> <li>Ensure that the password of the rout<br/>S Ensure that the password of the rout<br/>Can't the device connect to the<br/>internet?</li> </ol> | ntly supporter<br>er is correct.<br>Networking<br>diagnosis |
| 2. Nouters in the 56 band are not come<br>3. Ensure that the password of the rout<br>Can't the device connect to the<br>internet?<br>Start networking                                                                                       | ntly supported<br>er is correct.<br>Networking<br>diagnosis |

 You can rename the device and communication address. Then click
 "Confirm" button and the interface will automatically turn to "Monitor" page. 4. Turn on WiFi switch on your mobile phone, and get close to the WiFi stick. Search for and select a nearby WiFi with good signal, enter the correct WiFi name and password, click "Start networking" and wait for the connection. (The same process as scanning the QR code.)

| ← Netw                                      | orking                                                       | successfu                                                                 | lly                 |
|---------------------------------------------|--------------------------------------------------------------|---------------------------------------------------------------------------|---------------------|
|                                             |                                                              |                                                                           |                     |
|                                             |                                                              | J.                                                                        |                     |
| Network c                                   | onfigur                                                      | ration suc                                                                | ccessful<br>2 🛋     |
|                                             |                                                              |                                                                           |                     |
|                                             |                                                              |                                                                           |                     |
|                                             |                                                              |                                                                           |                     |
|                                             |                                                              |                                                                           |                     |
| After co<br>con<br>approxi<br>added do<br>b | mpleting<br>figuratior<br>mately 5<br>evices to<br>e patient | the networi<br>a, it will take<br>minutes for<br>see data. Pl<br>and wait | king<br>the<br>ease |
|                                             |                                                              |                                                                           |                     |
|                                             |                                                              |                                                                           |                     |

 Wait for the network configuration. If the configuration is successful, click
 "Confirm" and return to the home page of the APP. If it is unsuccessful, repeat the above steps. (The same process as scanning the QR code.)

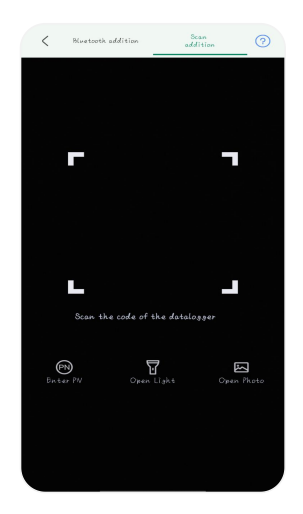

6. Select "Scan addition", and first insert the WiFi stick into the "WIFI/GPRS" port on the device. Turn on mobile phone's scanning function and scan the QR code on the WiFi stick to add the device.

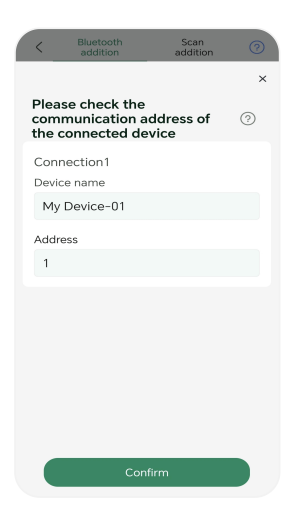

 Click "Confirm" button and the interface will automatically turn to "Monitor" page. Click "Done" to finish device addition and enter the device selection page. You can rename the device and communication address here.

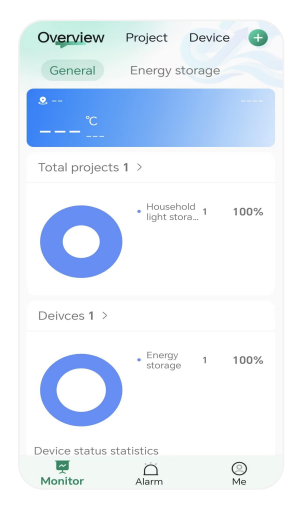

8. Check "General" information and

"Energy storage" information on the

"Overview" page.

# 4 Local Monitoring

| V2.17.                  | English •  |  |
|-------------------------|------------|--|
| 17753174802             | *          |  |
| <b>a</b>                | ų          |  |
| Forgot Account          | Forgot PWD |  |
| Sign in                 |            |  |
| DEMO                    | Sign up    |  |
| Toolbox Other login way |            |  |

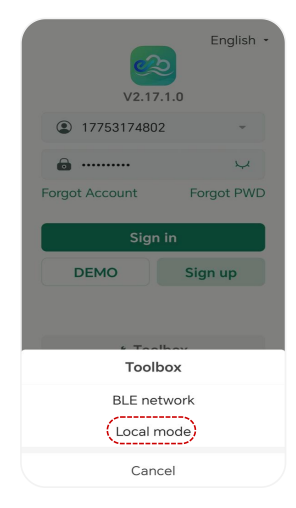

- 1. Click the "Toolbox" button on the home
- 2. Select "Local mode" to enter "Ble pair"

page.

page.

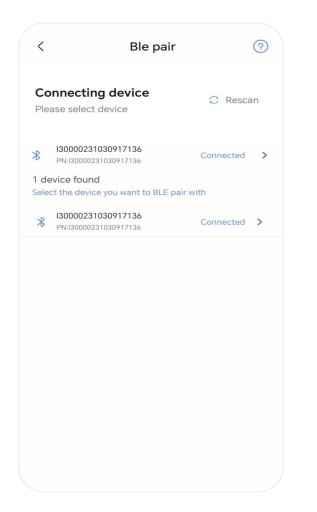

| < I300002310309171                       | 36 @                             |
|------------------------------------------|----------------------------------|
| Real time                                | Device info                      |
| Update time: 2024                        | -12-21 19:53:52                  |
| Important parameter                      | \$                               |
| 10.23 kWh<br>Today Generation            | 0.33 kWh<br>Today Charged Ener   |
| 3.64 kWh<br>Today Dischar Energy         | 0.47 kWh<br>Today Import Energy  |
| 0.00 kWh<br>Today Export Energy          | 15.57 kWh<br>Today Load Consu    |
| 33.22 kWh<br>Total Generation            | 4.30 kWh<br>Total Charged Energy |
| System Parameter                         |                                  |
| System Time :<br>2024-12-21 19:52:<br>42 | Input Mode:<br>Independent       |
| EPS:                                     | Operation Mode:                  |

3. Wait for 1 to 3 minutes to search for nearby devices. Select the device you want to connect to and click on it to enter the device detail interface. If the connection is not successful. click "Rescan".  After the above steps, enter the "Real time" page. Wait for 1 minute for data refresh. It contains system information, device information, energy data, PV data, battery data, grid data, and load data.

| ( 1300002310  | 30917136             |
|---------------|----------------------|
| Real time     | Device info          |
| Basic info    |                      |
| Device brand  | EPEVER               |
| Туре          | unsupported-device   |
| SN            | 06430371410797RZ-0   |
| 🔂 Module info | Reboot               |
| Model         | WFBLE.DTU.PlugProA   |
| Signal        | al                   |
| FMW VER       | 8.50.11.3            |
| PN            | 130000231030917136 🔿 |
|               |                      |
|               |                      |
|               |                      |
|               |                      |
|               |                      |
|               |                      |
|               |                      |
|               |                      |
|               |                      |
|               |                      |

| (E)                                                  |                    | \$ \$          |
|------------------------------------------------------|--------------------|----------------|
|                                                      | 3542039269<br>wner | ,              |
| Toolbox                                              |                    |                |
| Local mode<br>MESH networkin                         | DTU config         | Network config |
| More<br>(B)<br>Community<br>(C)<br>Electricity price | Help and feedba    | Contact us     |
|                                                      | Sign out           |                |
| Monitor                                              | Alarm              | ()<br>Me       |

5. On the device information page, wait for one minute until the data is refreshed. The

bottom right key is "Copy".

 Return to the home page and click on "Me" at the bottom right. You can also access local monitoring, network configuration, and adding devices by scanning the QR code.

# Device Situation

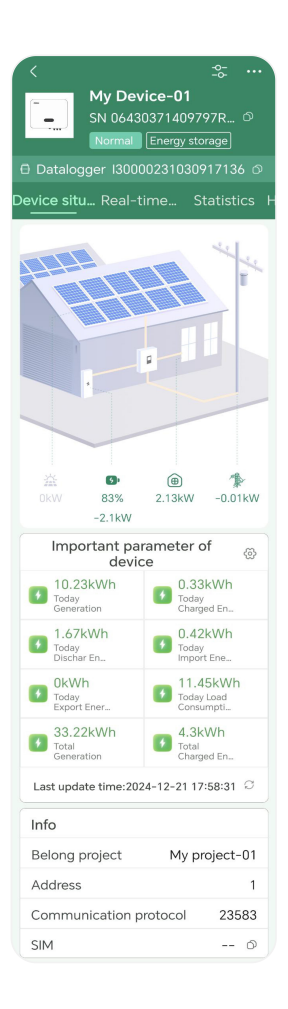

# 6 Real-time Data

| <                         | - <u>\$-</u>                                                          |
|---------------------------|-----------------------------------------------------------------------|
| SN 0                      | <b>Device-01</b><br>6430371409797R <sup>の</sup><br>nal Energy storage |
|                           |                                                                       |
| Device situ Re            | al-time Statistics H                                                  |
| System Inform             | ation                                                                 |
| Operating Stat<br>On Grid | tus On Grid<br>Countdown<br><b>0Sec</b>                               |
| Internal TEMP             | Heat Sink TEMP                                                        |
| 36°C                      | 30°C                                                                  |
| Today Gen<br>Duration     | Total Gen<br>Duration                                                 |
| 27Min                     | 152Min                                                                |
| Total Run<br>Duration     | Insulation<br>Resistance                                              |
| 560Min                    | 0kΩ                                                                   |
| System time               | Leakage Current                                                       |
| 2024-12-21<br>17:56:34    | 2mA                                                                   |

| Energy Information           | 1                                  |
|------------------------------|------------------------------------|
| Today Generation<br>10.23kWh | Today Charged<br>Energy<br>0.33kWh |
| Today Dischar<br>Energy      | Today Import<br>Energy             |
| 1.67kWh                      | 0.42kWh                            |
| Today Export<br>Energy       | Today Load<br>Consumption          |
| 0.00kWh                      | 11.45kWh                           |
| Total Generation<br>33.22kWh | Total Charged<br>Energy<br>4.30kWh |
| Total Dischar<br>Energy      | Total Import<br>Energy             |
| 3.98kWh                      | 1.08kWh                            |
| Total Export<br>Energy       | Total Load<br>Consumption          |
| 0.88kWh                      | 17.77kWh                           |

| Device Information | 1                          |
|--------------------|----------------------------|
| Hardware Version   | Software Version           |
| 1.00               | 1.000                      |
| ARM                | DSP-M                      |
| V001203            | V001203                    |
| DSP-S              | SN                         |
| V001000            | 06430371409797<br>RZ-00013 |
| BMS-Link           | Power Level                |
| V00000             | 5000W                      |
| Switch Status      | Device Model               |
| ON                 | ELS5K                      |

| Battery Informatio              | on                  |
|---------------------------------|---------------------|
| Battery Voltage 52.2V           | Battery Current     |
| Battery Power -2.1kW            | Battery SOC<br>83%  |
| Battery<br>Temperature<br>-40°C | Battery Cycles<br>0 |
| Battery Status<br>Standby       |                     |

| PV Information |             |
|----------------|-------------|
| PV1 Voltage    | PV1 Current |
| 3.0V           | 0.00A       |
| PV1 Power      | PV2 Voltage |
| 0.00kW         | 4.4V        |
| PV2 Current    | PV2 Power   |
| 0.00A          | 0.00kW      |
| Total PV Power |             |
| 0.00kW         |             |

| Grid Information | iç.              |
|------------------|------------------|
| Grid Voltage     | Grid Current     |
| 231.2V           | 0.24A            |
| Grid Power       | Grid Frequency   |
| -0.01kW          | 49.99Hz          |
| INV Output       | INV Output Power |
| Current          | 1.94kW           |
| 4.32A            |                  |

| Load Information      | n              |
|-----------------------|----------------|
| Load Voltage          | Load Current   |
| 230.0V                | 4.42A          |
| Load Power            | Load Frequency |
| 2.13kW                | 49.99Hz        |
| INV Output<br>Voltage |                |
| 228.9V                |                |

# 7 Data Statistics

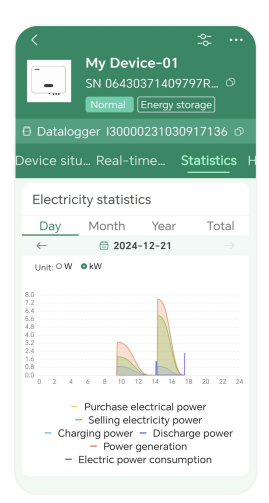

Dav

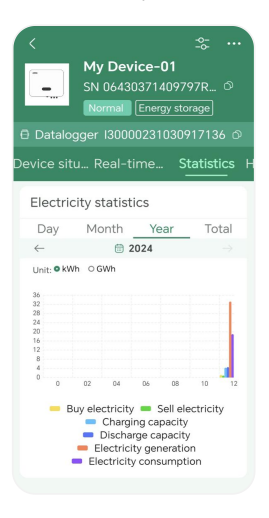

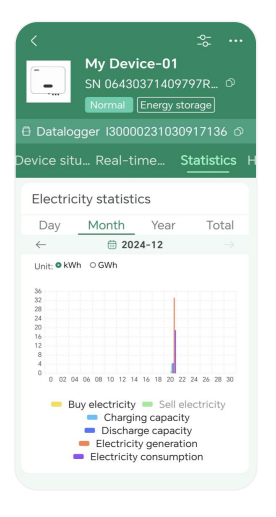

Month

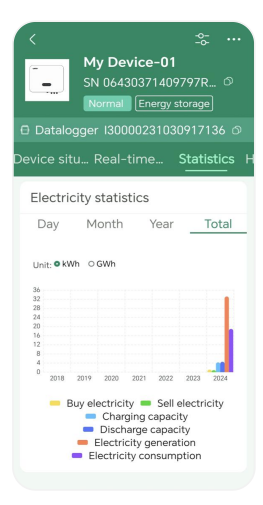

Year

Total

# 8 Historical Data

| <         | <b>My Dev</b><br>SN 06430<br>Normal | <b>ice-0</b> ′<br>1371410<br>Energy | - <b>0-</b><br><b>1</b><br>0797RZ<br>storage | <br>O |
|-----------|-------------------------------------|-------------------------------------|----------------------------------------------|-------|
| 🖯 Datalog | iger 130                            | 000023                              | 10309171:                                    | 36 ወ  |
| -time d   | Statistics                          | Hist<br>–                           | orical da.                                   | . Ala |
| 🗠 Chart   | List                                | < :                                 | 2024-12-23                                   |       |
| Select    | C                                   | Select<br>(kW)                      | ed 1 item                                    | >     |
| ∿ Grid Po | wer                                 |                                     |                                              |       |
| kW        |                                     |                                     |                                              |       |
| 0.8       |                                     |                                     |                                              |       |
| 0.4       |                                     |                                     |                                              |       |
| 0.0       |                                     |                                     |                                              |       |
| -0.4      | 17:56                               |                                     |                                              |       |
| -0.8      | • Grid Pow                          | <sup>ver:</sup> -1.1<br>kW          | 8                                            |       |
| -1.2      |                                     |                                     | YU.                                          |       |
| 0 2       | 4 6 8 10                            | 12 14                               | 16 18 20                                     | 22 24 |

# 9 Device Alarm

#### Real-time Alarm

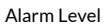

O Device name/PN

Happeni... • All Lev... • Filter Da... •

All Status Happening

Alarm

0

Device Alarm

Monitor

#### Alarm Date

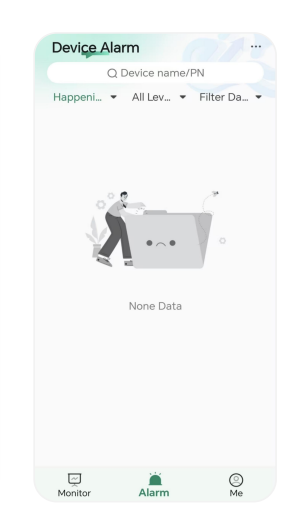

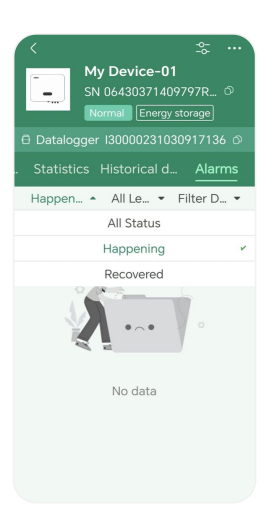

# **10 Parameter Setting**

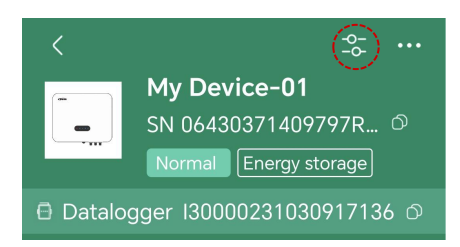

Click the setting button to enter the parameter setting interface.

## 10.1 System Parameter

## 10.1.1 System time

Select the corresponding time based on local time and deliver. It is recommended to calibrate the time on a monthly basis.

| < Device            | Control            | Close 20   | 024-12-21 18:17:  | Deliver       |
|---------------------|--------------------|------------|-------------------|---------------|
| Control System Para | ameter Factory ••• |            |                   | viii 1 000ec. |
|                     |                    | 2022Y 10Mc | o 19Day 16Hour15I | Min 56Sec.    |
| Q Search            | OneClickRead       | 2023Y 11Mc | o 20Day 17Hour16I | Min 57Sec.    |
| System Time         | Input Mode         | 2024Y 12Mc | o 21Day 18Hour17I | Min 58Sec.    |
| 2024-12-21 19:33:18 | Independent        | 2025Y      | 22Day 19Hour18    | Min 59Sec.    |
| R                   | Q                  | 2026Y      | 23Day 20Hour19I   | Min           |
|                     |                    |            |                   |               |

## 10.1.2 PV Input Mode

Since the inverter is designed with two PV input terminals, select the "Input Mode" as "Parallel" or "Independent" according to the connection method between the PV array and the inverter. And then, deliver the new setting.

| < Device            | e Control          | Close | Radio Button | Deliver |
|---------------------|--------------------|-------|--------------|---------|
| Control System Par  | ameter Factory ••• |       |              |         |
| Q Search            | OneClickRead       |       | Parallel     |         |
| System Time         | Input Mode         |       | Independent  |         |
| 2024-12-21 19:33:18 | Independent 🗸      |       |              |         |
| R                   | R                  |       |              |         |

#### 10.1.3 EPS Control

Enable this parameter to realize the function of an uninterrupted power supply (UPS). The battery will supply power to the load during the absence of the grid. Set the parameter "EPS" as "Enable" and click "One Click Send".

| < Device Control                     | Close Radio Button Deliver |
|--------------------------------------|----------------------------|
| Control System Parameter Factory ••• |                            |
| Q Search OneClickRead                | EPS OFF                    |
| EPS Operation Mode                   | EPS ON                     |
| EPS ON Self Consumption              |                            |
| <b>9</b>                             |                            |

## 10.1.4 Operation Mode

Operation modes include Time of Use, Economic, Self Consumption, and Peak Shaving; select the operation mode based on user's actual needs and deliver the new setting.

| < Device Control                     | Close Radio Button Deliver |
|--------------------------------------|----------------------------|
| Control System Parameter Factory ••• |                            |
| Q Search OneClickRead                | Self Consumption           |
|                                      | Economic                   |
| EPS ON Self Consumption              | Time of Use                |
| <b>9</b>                             | Peak Shaving               |

## 10.1.5 Safety Code

Select the corresponding safety code based on local grid connection requirements, and then, apply the new setting.

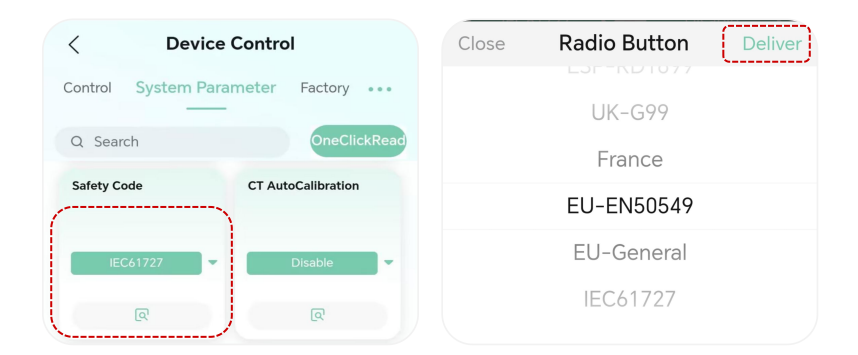

## 10.1.6 CT AutoCalibration

Select "Disable" when the CT is installed in the normal direction, and select "Enable" when the CT is installed in the reverse direction.

| < Devic           | e Control           | Close | Radio Button | Deliver |
|-------------------|---------------------|-------|--------------|---------|
| Control System Pa | rameter Factory ••• |       |              |         |
| Q Search          | OneClickRead        |       |              |         |
| Safety Code       | CT AutoCalibration  |       | Disable      |         |
|                   | $\left( \right)$    |       | Disable      |         |
| IEC61727          | Disable             |       | Enable       |         |
| Q                 | R                   |       |              |         |

## 10.1.7 Remote Switching

Users can remotely control the power on/off and select to deliver the new setting according to actual needs.

| < Device               | Control            | Close | Radio Button | Deliver |
|------------------------|--------------------|-------|--------------|---------|
| Control System Par     | ameter Factory ••• |       |              |         |
| Q Search               | OneClickRead       |       | OFF          |         |
| Remote Switching       | CT variable ratio  |       |              |         |
| Allowed values:0~65535 |                    |       | ON           |         |
| ON -                   | 0                  |       |              |         |
| R                      | R                  |       |              |         |

## 10.1.8 CT variable ratio

Set according to the transformation ratio of the selected CT and then deliver the new setting.

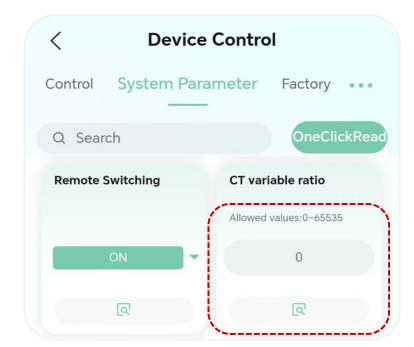

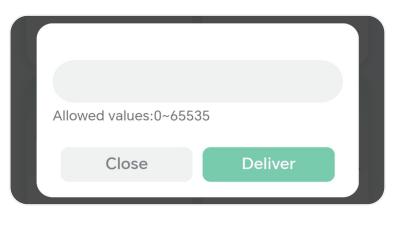

### 10.2 Batched setting

### 10.2.1 Time of Use Mode

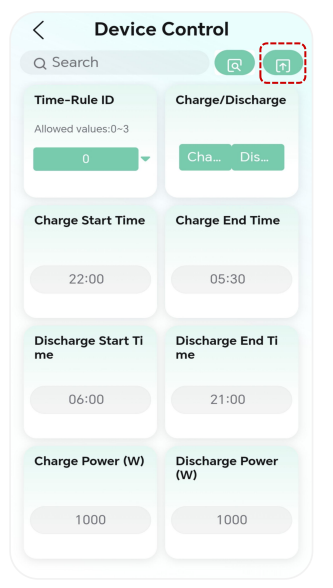

When the operation mode is selected as "Time of Use" mode, related parameter settings are required. Users set the corresponding charging time period and charging power, or discharging time period and discharging power according to the actual needs, and the device allows the setting of multiple time period rules. Set the corresponding parameters and click "One Click Send". It is recommended to calibrate the time on a monthly basis.

#### 10.2.2 Economic Mode

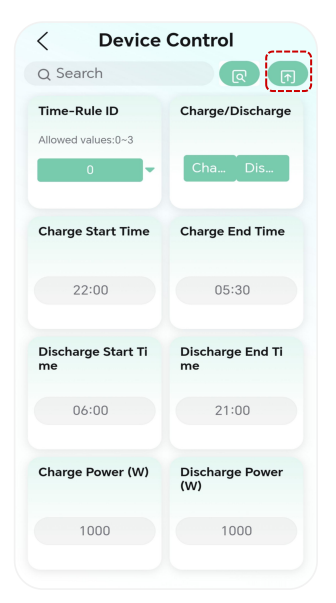

When the operation mode is selected as "Economic" mode, related parameter settings are required. The user sets the corresponding date, charging start time, charging end time, charging power, and charging cutoff SOC based on their needs, and the device allows the setting of multiple rules. Set the corresponding parameters and click "One Click Send". It is recommended to calibrate the time on a monthly basis.

#### 10.2.3 Peak Shaving Mode

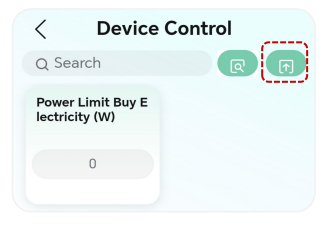

When the operation mode is selected as "Peak Shaving" mode, related parameter settings are required. User sets the peak shaving power according to their needs, namely, the upper limit of power allowed to buy from the grid or sale to the grid. Set the power limit buy/sale electricity and click "One Click Send"

## 10.2.4 Feed-in Power Control

Enable the feed-in power control and set the feed-in power and feed-in overload protection before

20 Copyright © EPEVER using this function. And then, click "One Click Send".

| < Device              | Control            |
|-----------------------|--------------------|
| Q Search              | R                  |
| Zero Power Calibr (W) | Feed-in Power Ctrl |
| 0                     | Feed Feed          |
| Feed-in Power (W)     |                    |
| 5550                  |                    |
| 5550                  |                    |

# 10.2.5 On-grid 1.1 × Enable

| < Device C              | ontrol   |
|-------------------------|----------|
| Q Search                | R        |
| On-grid 1.1x Ena<br>ble |          |
| Ena                     |          |
|                         |          |
|                         |          |
| Read succe              | essfully |

## 10.2.6 Battery Configuration

Users need to set appropriate parameters based on their specific battery, including setting the over voltage, charge voltage, under voltage, low voltage, and rated battery voltage, as well as the maximum charge current limit, maximum discharge current limit, battery capacity, and battery type.

Set the battery model according to the battery BMS protocol.

The "DOD (On-Grid)" represents the maximum discharge depth of the battery when connected to the grid. For example, if the "DOD (On-Grid)" is set to 80%, it means the battery will stop discharging when the battery SOC drops to 20%.

The "DOD (Off-Grid)" represents the maximum discharge depth of the battery when there is no grid power. For example, if the "DOD (Off-Grid)" is set to 80%, it means the battery stops discharging when the battery SOC drops to 20%.

The "Discharge ReturnDiff" indicates the threshold for resuming battery discharge. For example, if the "DOD (Off-Grid)" is set to 80%, and the "Discharge ReturnDiff" is set to 20%, it means the battery stops discharging when the battery SOC drops to 20%, and resumes discharging when the battery SOC is charged back up to 40%. Set the corresponding parameters and click "One Click Send".

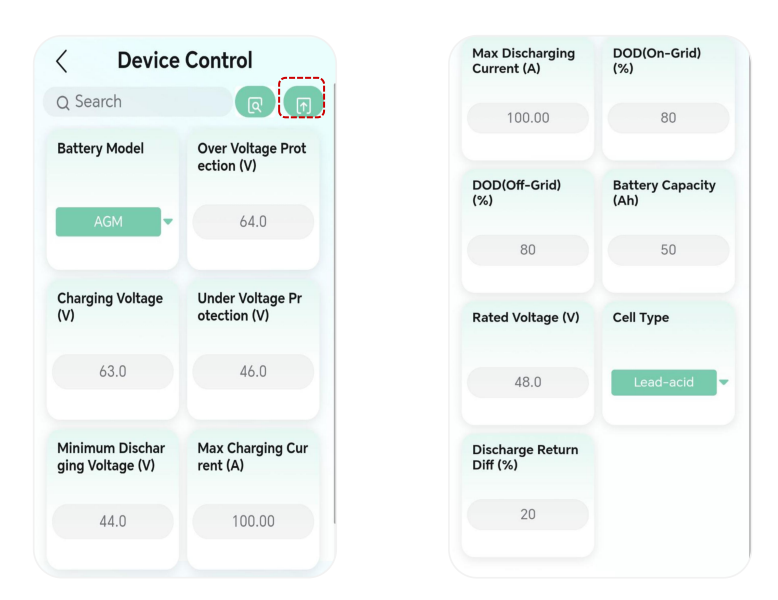

22 Copyright © EPEVER

#### 10.2.7 Activating Battery

When a battery BMS communication error occurs due to severe insufficient voltage, it needs to activate the battery by the following settings. Set "Batt Auto Activate" to "Enable", and set "Batt Manual Activate" to "Enable", then click "One Click Send".

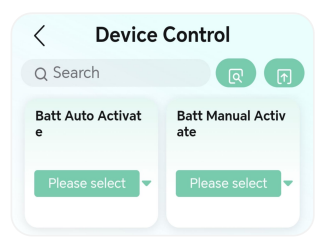

#### 10.2.8 Parallel Control

When using a parallel system, it is necessary to enable the parallel control. Select one inverter as the master unit, and the others as slaves, ensuring that each inverter has a unique address. After setting the parameters, click "One Click Send".

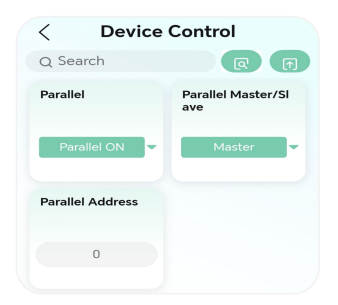

#### 10.2.9 Buzzer

Set the alarm prompt according to customer requirements. If a buzzer reminder is needed, choose to enable and deliver the setting. If a buzzer reminder is not needed, choose to disable and deliver

23 Copyright © EPEVER the setting.

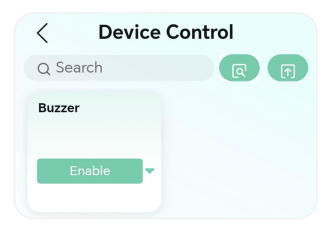

### 10.2.10 PCC Electric Meter

When users select an electric meter for grid monitoring, select the "PCC Electric Meter" as "Enable". And then, deliver the new setting.

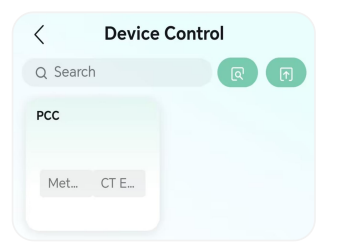

### 10.3 Factory Data Reset

"Factory Data Reset" includes "clear accumulated energy, return to factory settings, and clear event record."

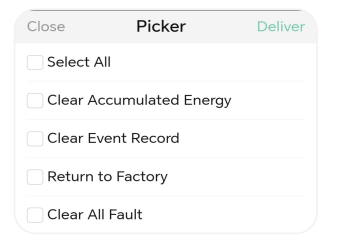

24 Copyright © EPEVER

# **11 Project Device and Alarm**

Project Monitoring

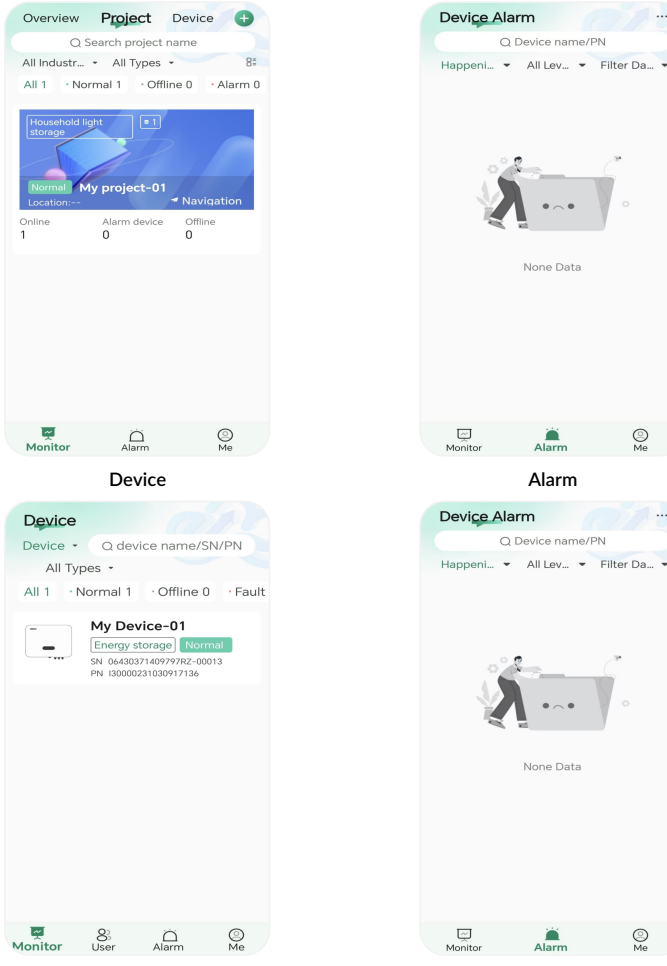

#### Project Alarm

None Data

Alarm

Alarm

0

....

None Data Alarm 0

Any changes without prior notice! Version number: V1.0

25 Copyright © EPEVER

HUIZHOU EPEVER TECHNOLOGY CO., LTD. +86 - 752-3889706 info@epever.com www.epever.com